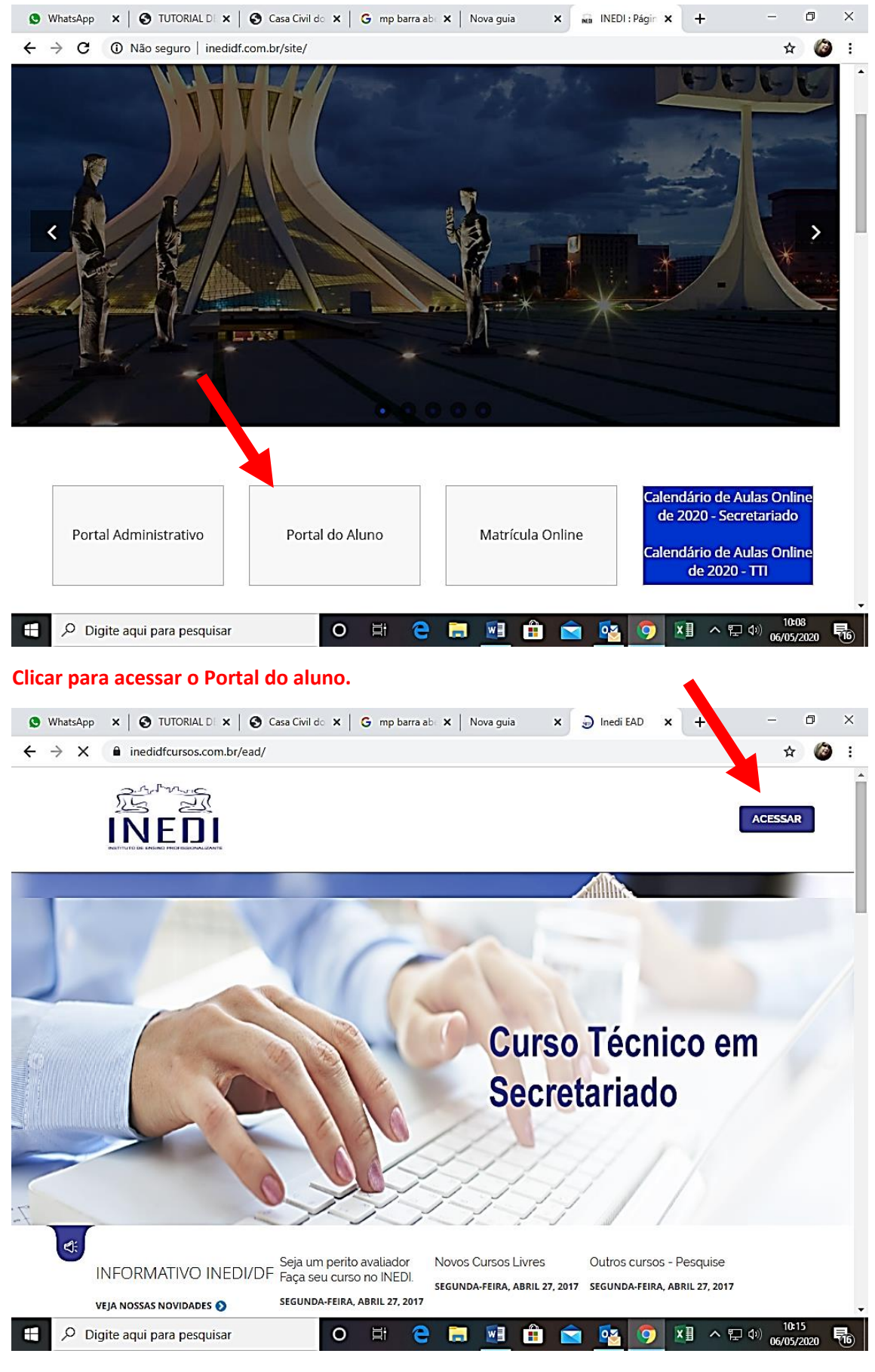

Clicar em acessar.

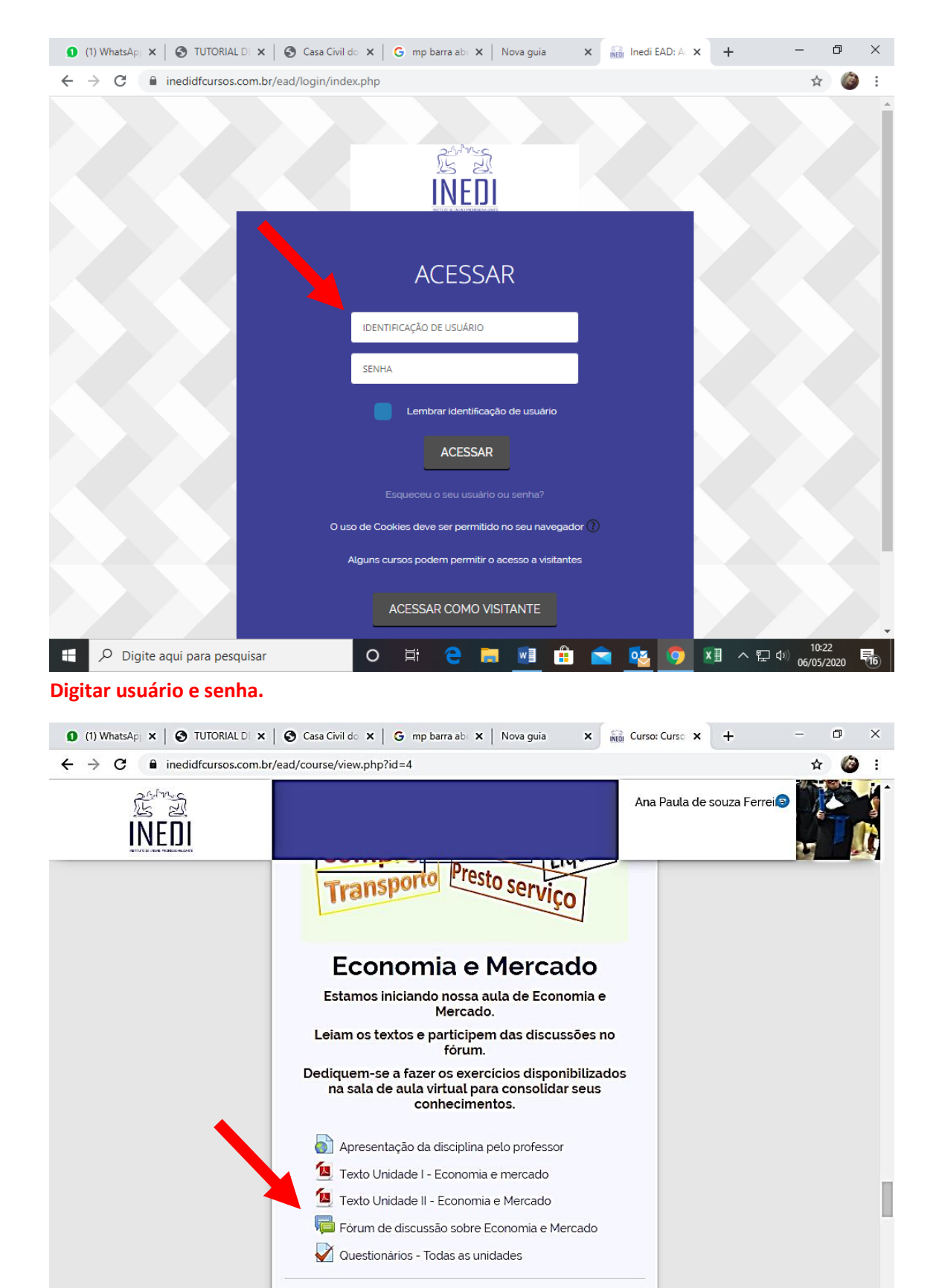

■ Disciplino: Informático Pásico
■ O Ħ C = ■ ■ ① S O M ^ P 0 06/05/2020 6

Clicar no fórum da matéria correspondente.

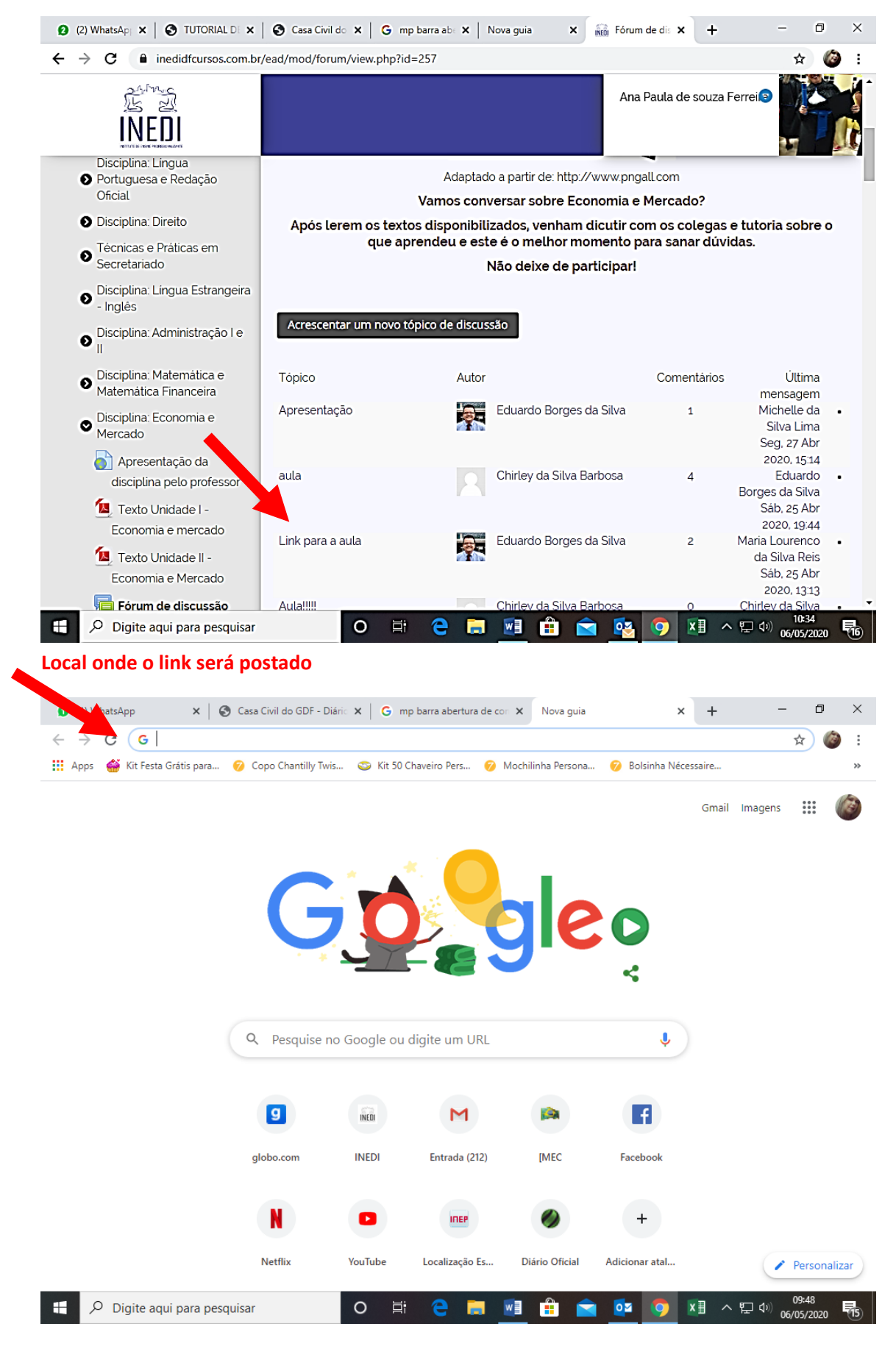

Colar o link na barra de endereços.

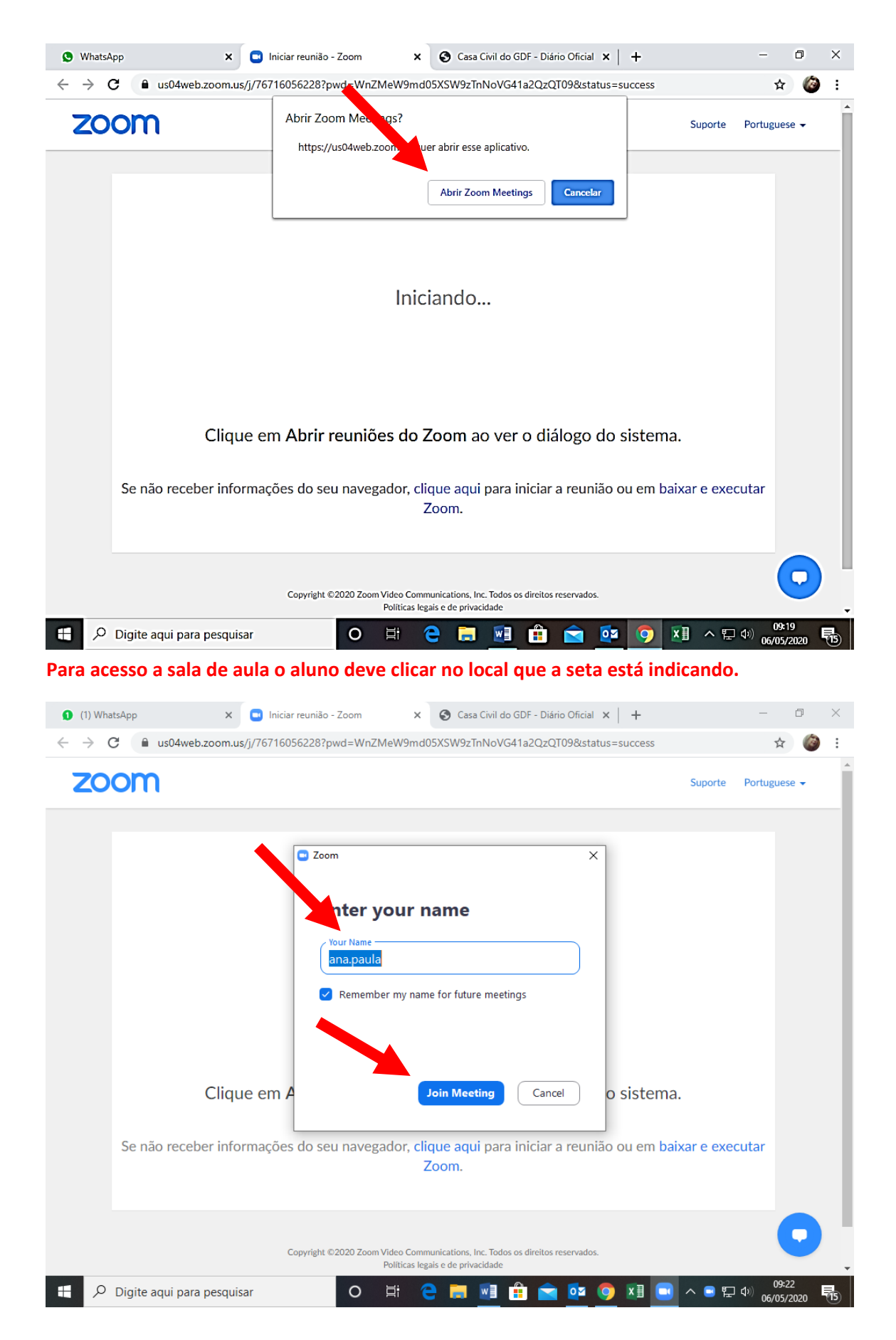

A primeira seta indica o local para adicionar seu nome e sobrenome e a segunda onde deve clicar para continuar.

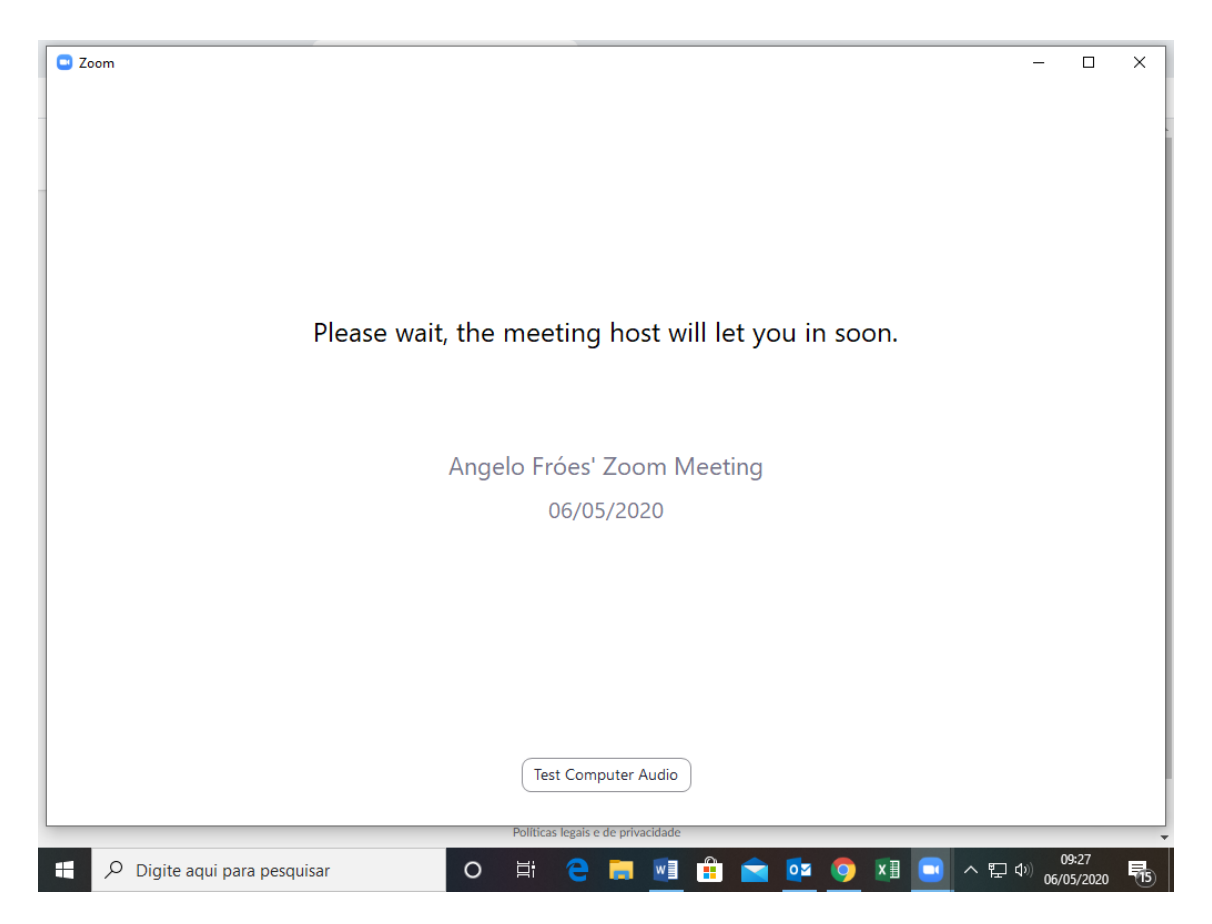

Quando abrir essa janela e só aguardar o professor aceitar e se por eventualidade abrir outra caixa de diálogo é só fechar no x.